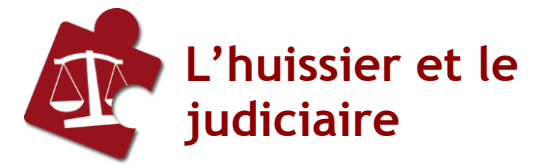

# Service Securact MANUEL UTILISATEUR

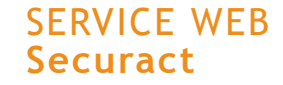

#### SECURACT,

adec

troisième service judiciaire réalisé par l'ADEC. Il permet la signification des actes d'huissier de justice par le biais de signature qualifiée et d'archivage électronique à valeur probante.

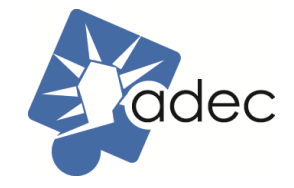

Association Droit Electronique et Communication. 14 Rue de Bruxelles 75009 PARIS Tel : +33 (0) 1 49 70 10 10 Fax : +33 (0) 1 49 70 10 21 E-mail : contact@adec-asso.com Tra de: éle pro

G

# securact

Transmission des actes dématérialisés des Huissiers de Justice et archivage électronique sécurisé à vocation probatoire. https://securact.portail-huissier.com

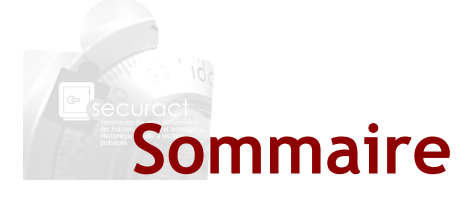

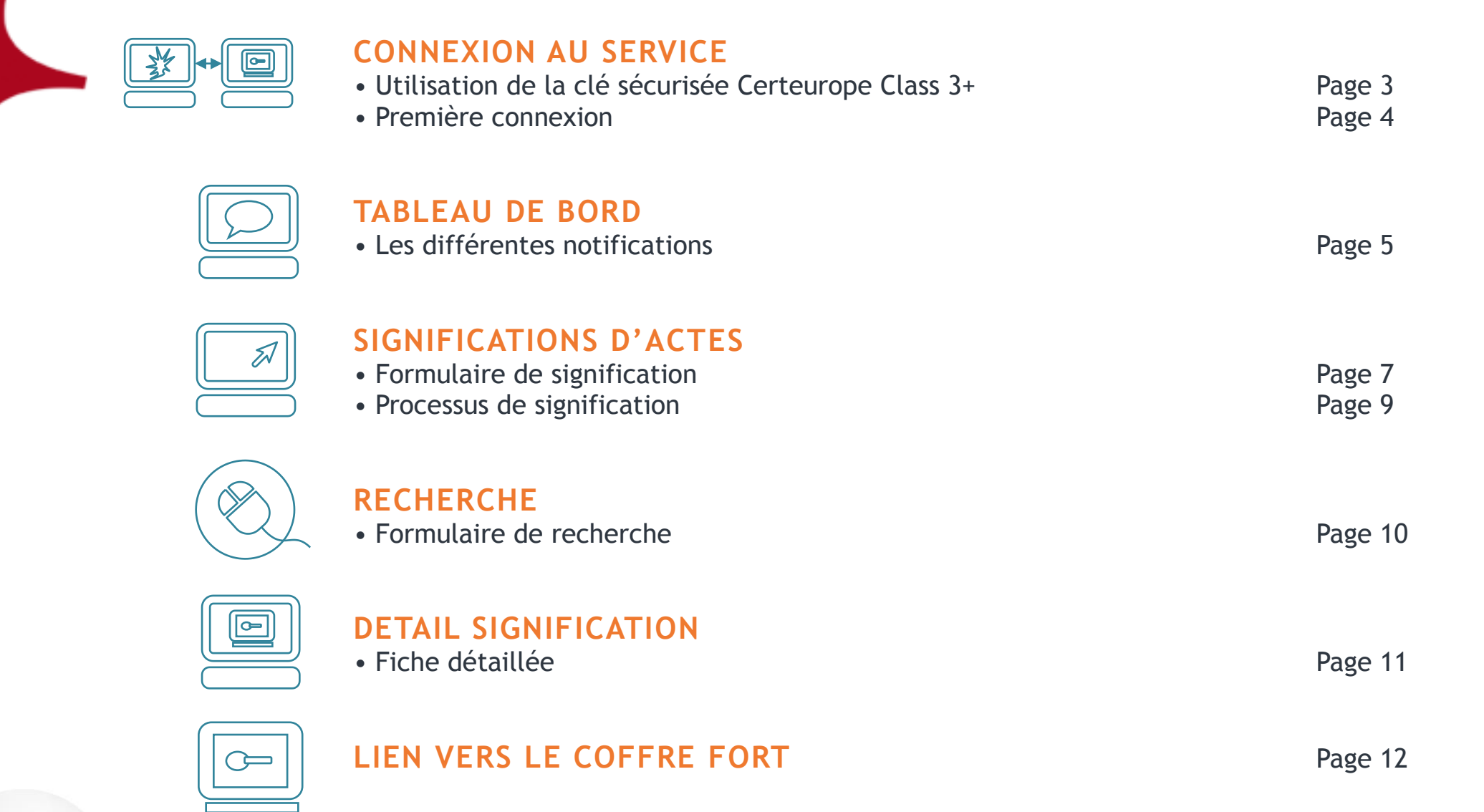

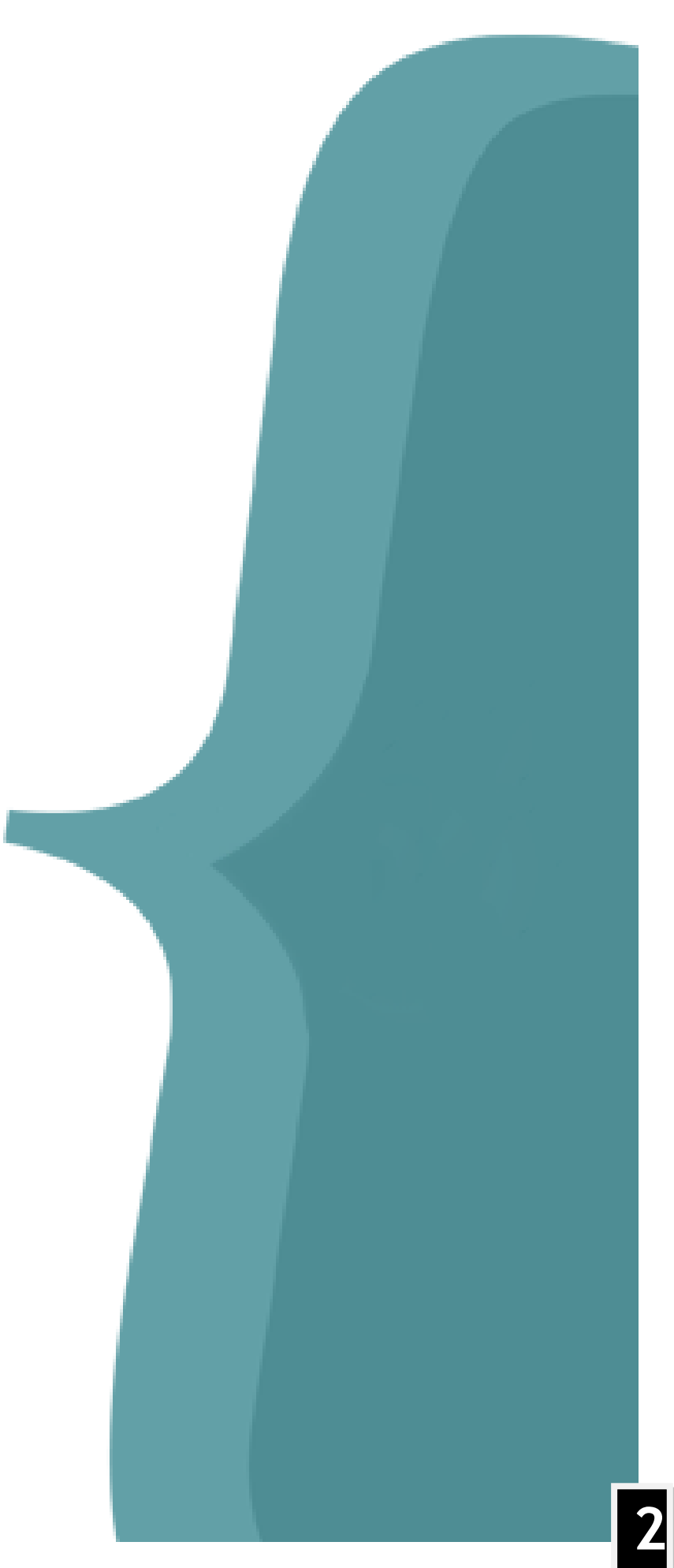

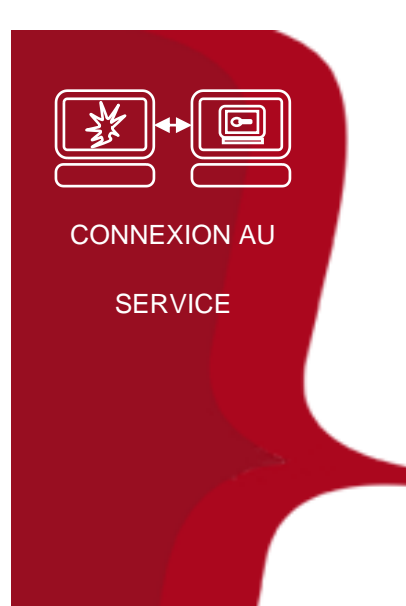

#### UTILISATION DE LA CLE SECURISEE CERTEUROPE CLASS 3+

La connexion au service requiert l'utilisation d'une clé USB de type **Class 3+**, l'outil étant protégé par accès sécurisé via certificat. Celle-ci doit être branchée au moment de la connexion.

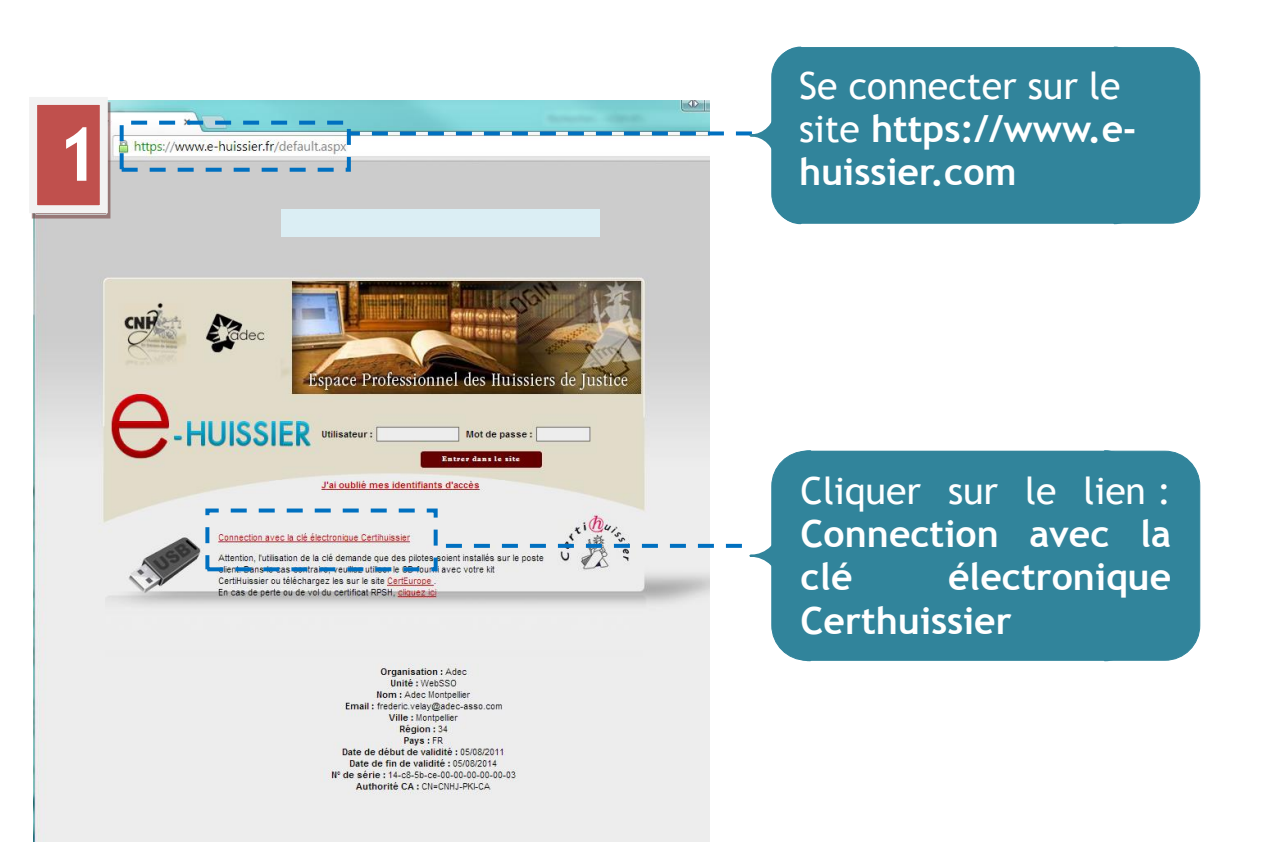

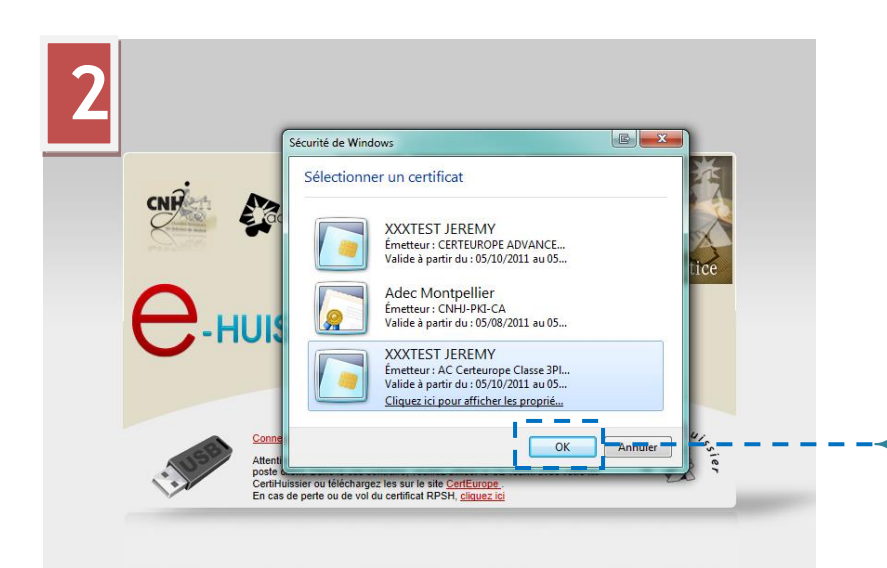

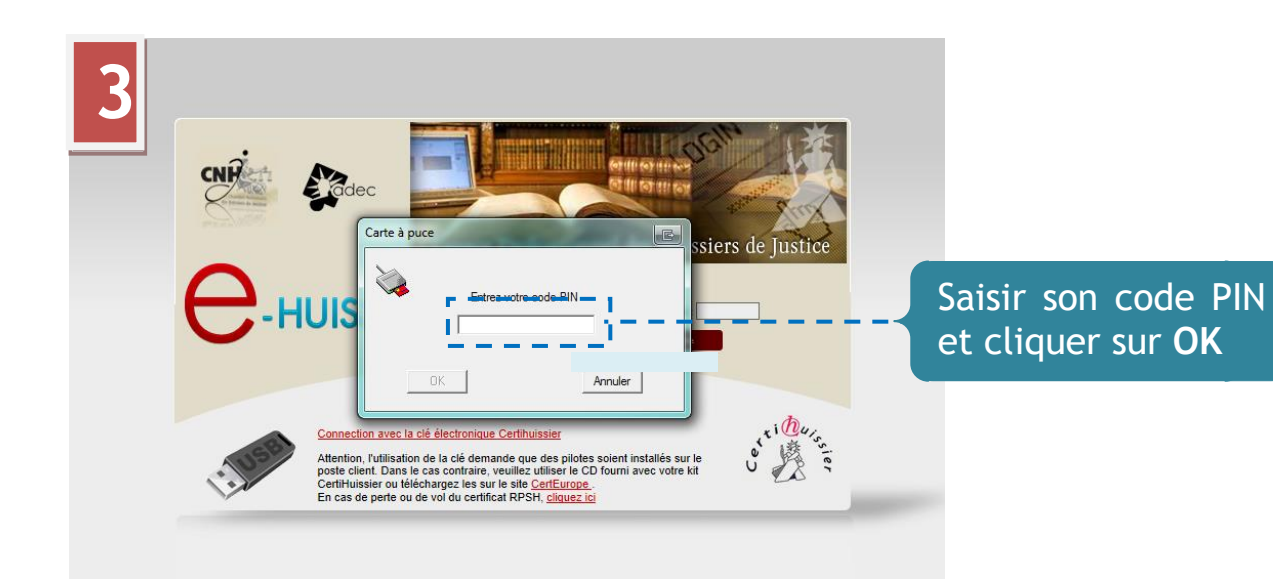

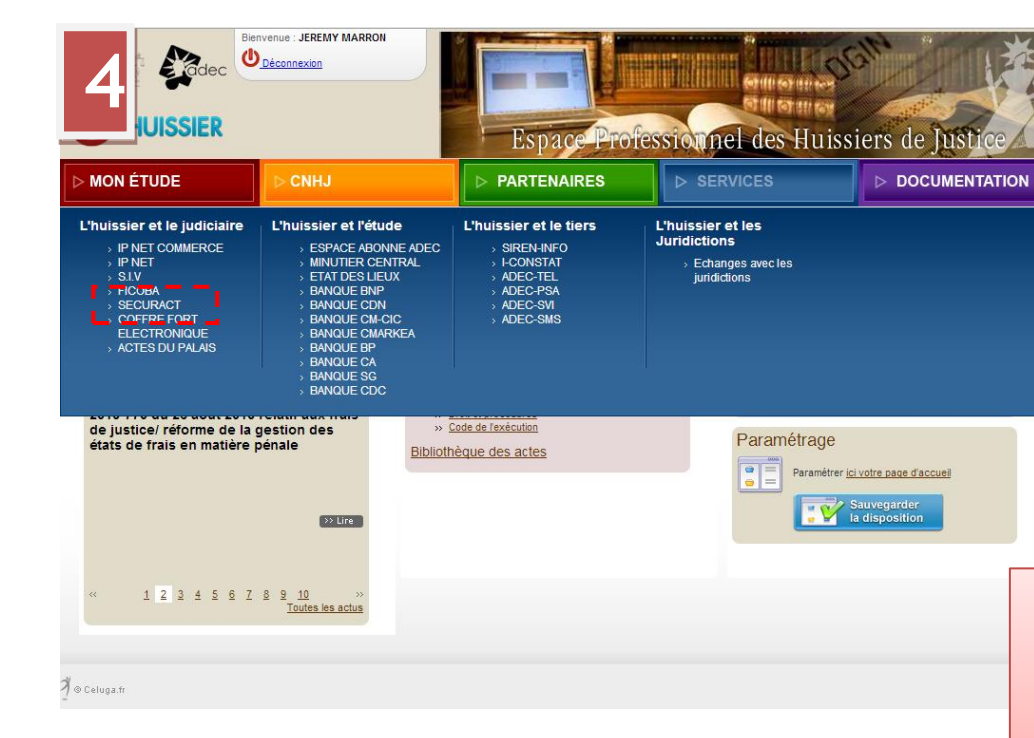

Pour obtenir une clé USB sécurisée, suivre les étapes décrites dans l'article suivant : <u>http://www.adec-</u> asso.com/a-la-une/obtenir-une-cle-3-un-abonnement-

#### Sélectionner certificat cliquer sur **OK**

son

et

Cliquer sur le menu : SERVICES -L'huissier et le judiciaire -SECURACT

Le site WEB est optimisé pour les navigateurs :

- Internet Explorer
- Google Chrome

![](_page_3_Picture_0.jpeg)

#### PREMIERE CONNEXION AU SERVICE

Lors de la première connexion, le système crée votre espace d'archivage et verrouille son accès strictement à votre certificat.

Pour se faire, vous devez rattacher votre certificat à votre coffre.

| Dr. I                                                                         |                                                                                                    | Historique de session                            | 0     |
|-------------------------------------------------------------------------------|----------------------------------------------------------------------------------------------------|--------------------------------------------------|-------|
| Declaration de votre                                                          | ? certificat                                                                                                | 15:11:38 U Connexion au service SEC              | URACI |
| Etape 1 : Récupération de votre                                               | e certificat                                                                                                |                                                  |       |
|                                                                               |                                                                                                    |                                                  |       |
| Vous ne possédez pas à ce jour d'es<br>Il est nécessaire, afin de déposer des | pace d'archivage dans le coffre fort de votre étude<br>s actes signifiés en votre nom, de procéder à la cor | e.<br>nfiguration de votre certificat personnel. |       |
|                                                                               | 🔊 Charger mon ce                                                                                            | ertificat                                        |       |
|                                                                               |                                                                                                    |                                                  |       |
|                                                                               | Numéro de série :                                                                                           |                                                  |       |
|                                                                               | 281808                                                                                                    |                                                  |       |
|                                                                               | Détenteur du certificat :                                                                                   | 3                                                |       |
|                                                                               | XXXTEST JEREMY                                                                                              |                                                  |       |
|                                                                               | Fonction du détenteur :                                                                                     |                                                  |       |
|                                                                               | HUISSIER                                                                                                    |                                                  |       |
|                                                                               | Emetteur du certificat :                                                                                    | 10                                               |       |
|                                                                               | AC Certeurope Classe 3Plus v2                                                                               | <11, 32 30                                       |       |
|                                                                               | Date de validité :                                                                                          | 1111                                             |       |
|                                                                               |                                                                                                    |                                                  |       |

CONNEXION AU

SERVICE

au préalable les tions de votre certificat.

er les informations celles-ci vérifiées.

![](_page_3_Picture_9.jpeg)

![](_page_4_Picture_0.jpeg)

### TABLEAU DE BORD SECURACT

Le tableau de bord (ou agenda) est configuré en tant que page de démarrage.

Les notifications sont classées en 4 catégories :

- Les significations en attente de consultation par les destinataires
- Les significations remises à personne
  - Cette catégorie concerne les consultés actes par les destinataires dans les 24h après signification de votre part
- Les significations remises à domicile
  - Passé 24h de non consultation de l'acte après signification de votre part, celui-ci est considéré comme remis à domicile
- Les retours de significations
  - Dans le cas des actes où le peut répondre destinataire (Saisie-attribution par exemple)

![](_page_4_Picture_11.jpeg)

Dans cet encadré s'inscrivent toutes les actions effectuées depuis votre connexion sur le service

![](_page_4_Picture_13.jpeg)

| e des actes d'huissier de justice (SECURACT)          |
|-------------------------------------------------------|
| Un service CORE                                       |
|                                                       |
|                                                       |
| que de session<br>5      Onnexion au service SECURACT |
| nentation                                             |
| 'utilisation SECURACT                                 |
| e signature et d'archivage                            |
| de signature qualifiée et<br>tification               |
| ure qualifiée des actes<br>alisés, l'archivage<br>que |
|                                                       |
|                                                       |
|                                                       |

![](_page_4_Picture_16.jpeg)

![](_page_5_Figure_0.jpeg)

A partir du moment où le détail de la signification est appelé par la loupe, la notification non visualisée est considérée comme consultée et n'apparaîtra plus dans la liste

| 11 Significations considérées comme remis à personne. |              |                                         |                |                        |  |
|-------------------------------------------------------|--------------|-----------------------------------------|----------------|------------------------|--|
| Afficher 10 💌 lignes                                  | par page     |                                         | Flitrer        | dans les résultats:    |  |
| Réf. dépôt                                            | Date dépôt 💧 | Fichier déposé                          | Destinataire 💧 | Evènement              |  |
| 11111111111111111111111                               | 18/09/2013   | 9991_1111111111111111111111111111111111 | BANQUE TEST    | Dépôt de l'attestatior |  |
| 2 EME ESSAI                                           | 31/07/2013   | 9991_2 EME ESSAI_20130731_1210          | BANQUE TEST    | Dépôt de l'attestation |  |
| ESSAI ADEC                                            | 31/07/2013   | 9991_ESSAI ADEC_20130731_09161          | BANQUE TEST    | Dépôt de l'attestation |  |
| MAREF                                                 | 24/07/2013   | 9991_MAREF_20130724_142454.pdf          | BANQUE TEST    | Dépôt de l'attestation |  |
| REF_ANNECY                                            | 24/07/2013   | 9991_REF_ANNECY_20130724_14512          | BANQUE TEST    | Dépôt de l'attestation |  |
| reunion0209                                           | 02/09/2013   | 9991_reunion0209_20130902_1519          | BANQUE TEST    | Dépôt de l'attestation |  |
| SA-CE-20130913-1                                      | 13/09/2013   | 9991_SA-CE-20130913-1_20130913          | BANQUE TEST    | Dépôt de l'attestation |  |
| Saisie-Attribution-2                                  | 12/09/2013   | 9991_Saisie-Attribution-201309          | BANQUE TEST    | Dépôt de l'attestation |  |
| TEST_CE_1                                             | 27/08/2013   | 9991_TEST_CE_1_20130827_095637          | BANQUE TEST    | Dépôt de l'attestation |  |
| TEST_CE_2                                             | 27/08/2013   | 9991_TEST_CE_2_20130827_100115          | BANQUE TEST    | Dépôt de l'attestation |  |

1-10 sur 11

![](_page_5_Figure_4.jpeg)

6

![](_page_6_Figure_0.jpeg)

#### FORMULAIRE DE SIGNIFICATION (SUITE)

![](_page_7_Figure_1.jpeg)

| 1 | à 138 | ) | • |
|---|-------|---|---|

Vous ne pouvez actuellement transmettre de signification, aujourd'hui le destinataire ne reçoit que ce type d'acte selon les horaires suivants : de 08h00 à 12h00.

> Dans le cas où les horaires de signification de ce type d'actes ne sont respectés, un message d'erreur est affiché

Déplier la liste déroulante afin de sélectionner la **nature de l'acte** à signifier

Cliquer sur **Ajouter** pour joindre vos actes. Formats acceptés : .pdf

Cliquer sur **Signifier** afin de lancer le processus de signification

## **PROCESSUS DE SIGNIFICATION**

| SNIFICATION | 🔍 Signifier                                                                   |
|-------------|-------------------------------------------------------------------------------|
| D'ACTES     | ✓ Conversion au format PDF/A des acte(s) à déposer                            |
|             | Signature qualifiée des actes                                                 |
|             | Création du dépôt et remise dans le coffre fort destinataire                  |
|             | Envoi d'un mail et d'un sms au destinataire                                   |
|             | Création de l'attestation de dépot                                            |
|             | Création du dépôt avec attestation et remise dans votre coffre pour archivage |

#### Liste des étapes de significations :

- Conversion au format PDF/A des actes
  - La conversion en PDF/A est faite selon la norme 1.4. Elle assure une lisibilité des données pendant 30 ans
- Signature qualifiée des actes
  - Chaque acte est signé électroniquement par votre certificat de signature qualifiée selon la norme de signature personnelle PKCS7
- Création du dépôt et remise dans le coffre-fort destinataire
  - L'acte est déposé dans le coffre-fort destinataire en ayant été authentifié par votre certificat Class 3+, assurant de votre identité émettrice
- Envoi d'un mail et d'un SMS au destinataire
  - Le partenaire destinataire est informé par voie électronique et téléphonique de votre dépôt
- Création de l'attestation de dépôt
  - Un justificatif de la signification pour le destinataire est créé en un fichier XML, celui-ci assure l'horodatage et l'émetteur de la signification
- Création du dépôt avec attestation et remise dans votre coffre pour archivage
  - Afin de garantir l'archivage de vos significations, un fichier ZIP est déposé dans votre coffre-fort contenant les actes signifiés et l'attestation de dépôt

![](_page_8_Picture_15.jpeg)

![](_page_8_Picture_20.jpeg)

| FORMUL                                                                                                    |                                                                                                    | ACCUEIL                                                                                                    | SIGNIFICATION D'ACTES                                                                                                    | SIGNIFICATIONS EDI                                                                                                    | RECHERCHER MO                                                          | N COFFRE                     |
|----------------------------------------------------------------------------------------------------|----------------------------------------------------------------------------------------------------|----------------------------------------------------------------------------------------------------|----------------------------------------------------------------------------------------------------|----------------------------------------------------------------------------------------------------|------------------------------------------------------------------------|------------------------------|
| RECHER                                                                                                    | CHE                                                                                                    | Rect                                                                                                    | nercher une signification                                                                                                    |                                                                                                    | Historic<br>16:22:44                                                   | ue de session<br>() Connexia |
|                                                                                                    | Renseigner les<br>de recherch                                                                                                    | Date<br>Réfé<br>sign<br>Dest<br>Sour<br>s critères<br>ne, puis                                                                                                    | e de signification  du rence de l'acte de ification  inataire  choix destinataire rce  Toutes                                                                                                    | au<br>                                                                                                    | Etat de la remise<br>Nom document<br>Nature de l'acte<br>Réinitialiser | Tous                         |
|                                                                                                    |                                                                                                    | inercher                                                                                                    |                                                                                                    |                                                                                                    |                                                                        |                              |
| Afficher 10 🗨                                                                                                    | <b>it de la recherche</b><br>Ilgnes par page                                                                                                    |                                                                                                    | Filtrer d                                                                                                    | dans les résultats :                                                                                                    |                                                                        |                              |
| Afficher 10 -<br>Date dépô                                                                                                    | it de la recherche<br>Ilgnes par page                                                                                                    | ♣ Référence dépôt ♦                                                                                                    | Filtrer d                                                                                                    | dans les résultats :                                                                                                    |                                                                        |                              |
| Afficher 10 -<br>Date dépô<br>07/06/2013                                                                                                    | it <b>de la recherche</b><br>Ilgnes par page<br>it <b>Etat dépôt</b><br>Remis à personne                                                                                                    | ♦ Référence dépôt ♦<br>D20130607_245                                                                                                    | <i>Filtrer d</i><br>9991_D20130607_245_20130607_1                                                                                                    | dans les résultats :<br><b>Destinataire</b><br>43825 BANQUE TEST                                                                                                    |                                                                        |                              |
| Afficher 10   Date dépô   07/06/2013   11/06/2013                                                                                                    | it <b>A Etat dépôt</b><br>Remis à personne<br>Remis à personne                                                                                                    | ♦ Référence dépôt ♦<br>D20130607_245<br>test_fred_1                                                                                                    | <i>Filtrer d</i><br><b>Fichier déposé</b><br>9991_D20130607_245_20130607_1<br>99991_test_fred_1_20130611_11445                                                                                                    | dans les résultats :<br>Destinataire<br>43825 BANQUE TEST<br>57.pd BANQUE TEST                                                                                                    |                                                                        |                              |
| Oate dépô         07/06/2013         11/06/2013         19/07/2013                                                                                                    | it <b>A Etat dépôt</b><br>Remis à personne<br>Remis à personne<br>Remis à domicile                                                                                                    | Référence dépôt<br>D20130607_245<br>test_fred_1<br>test_1907                                                                                                    | <i>Filtrer d</i><br><b>Fichier déposé</b><br>9991_D20130607_245_20130607_14<br>9991_test_fred_1_20130611_11445<br>9991_test_1907_20130719_144325                                                                                                    | dans les résultats :<br>Destinataire<br>43825 BANQUE TEST<br>57.pd BANQUE TEST<br>5.pdf BANQUE TEST                                                                                                    |                                                                        |                              |
| Image: Wight of the second second  | t de la recherche<br>Ilgnes par page<br>t  Etat dépôt<br>Remis à personne<br>Remis à domicile<br>Remis à domicile                                                                                                    | Référence dépôt<br>D20130607_245<br>test_fred_1<br>test_1907<br>MA-REF-ETUDE                                                                                                    | Filtrer d<br>Fichier déposé<br>9991_D20130607_245_20130607_1<br>9991_test_fred_1_20130611_11445<br>9991_test_1907_20130719_144325<br>9991_MA-REF-<br>ETUDE_20130719_150540.p                                                                                                    | dans les résultats :<br>Destinataire<br>43825 BANQUE TEST<br>57.pd BANQUE TEST<br>5.pdf BANQUE TEST<br>BANQUE TEST<br>BANQUE TEST                                                                                        |                                                                        |                              |
| Image: Weight of the second second | Ilgnes par page<br>t                                                                                                    | <ul> <li>Référence dépôt</li> <li>D20130607_245</li> <li>test_fred_1</li> <li>test_1907</li> <li>MA-REF-ETUDE</li> <li>MA_REF</li> </ul>                                                                                                    | Filtrer d<br>Fichier déposé<br>9991_D20130607_245_20130607_1<br>9991_test_fred_1_20130611_11445<br>9991_test_1907_20130719_144325<br>9991_MA-REF-<br>ETUDE_20130719_150540.p<br>9991_MA_REF_20130723_153618.p                                                                                                    | dans les résultats :<br><b>Destinataire</b><br>43825 BANQUE TEST<br>57.pd BANQUE TEST<br>5.pdf BANQUE TEST<br>BANQUE TEST<br>baff BANQUE TEST                                                                            |                                                                        |                              |
| Oate dépô         07/06/2013         11/06/2013         19/07/2013         23/07/2013         24/07/2013                                                                                                    | Ilgnes par page<br><b>it 																																				</b>                                                                                                    | Référence dépôt       D20130607_245       test_fred_1       test_1907       MA-REF-ETUDE       MA_REF       REF_ANNECY                                                                                                    | Filtrer d<br>Fichier déposé<br>9991_D20130607_245_20130607_1<br>9991_test_fred_1_20130611_11445<br>9991_test_1907_20130719_144325<br>9991_MA-REF-<br>ETUDE_20130719_150540.p<br>9991_MA_REF_20130723_153618.p<br>9991_REF_ANNECY_20130724_1453                                                                          | dans les résultats :<br><b>Destinataire</b><br>43825 BANQUE TEST<br>57.pd BANQUE TEST<br>54.pdf BANQUE TEST<br>BANQUE TEST<br>0df BANQUE TEST<br>124.pdf BANQUE TEST                                                     |                                                                        | 4                            |
| Oate dépô         07/06/2013         11/06/2013         19/07/2013         23/07/2013         24/07/2013         24/07/2013                                                                                                    | Ilgnes par page<br><b>It 																																				</b>                                                                                                    | Référence dépôt       Action         D20130607_245       D20130607_245         test_fred_1       D20130607_245         test_1907       MA-REF-ETUDE         MA_REF       MA_REF         REF_ANNECY       MAREF         MAREF       MAREF                                                                                                    | Filtrer d<br>Fichier déposé<br>9991_D20130607_245_20130607_1<br>9991_test_fred_1_20130611_11445<br>9991_test_1907_20130719_144325<br>9991_MA-REF-<br>ETUDE_20130719_150540.p<br>9991_MA_REF_20130723_153618.p<br>9991_REF_ANNECY_20130724_1453                                                                          | dans les résultats :<br><b>Destinataire</b><br>43825 BANQUE TEST<br>57.pd BANQUE TEST<br>54.pdf BANQUE TEST<br>bANQUE TEST<br>124.pdf BANQUE TEST<br>124.pdf BANQUE TEST<br>124.pdf BANQUE TEST                          |                                                                        |                              |
| Nésulta         Afficher       10         Date dépô         07/06/2013         11/06/2013         19/07/2013         23/07/2013         24/07/2013         31/07/2013                                                                                                    | Ilgnes par page<br><b>it 																																				</b>                                                                                                    | Référence dépôt       Image: Comparison of the stand of the stand of | Filtrer d<br>Fichier déposé<br>9991_D20130607_245_20130607_1<br>9991_test_fred_1_20130611_11445<br>9991_test_1907_20130719_144325<br>9991_MA-REF-<br>ETUDE_20130719_150540.p<br>9991_MA_REF_20130723_153618.p<br>9991_REF_ANNECY_20130724_1453<br>9991_MAREF_20130724_142454.pd<br>9991_ESSAI ADEC_20130731_09163       | dans les résultats :<br><b>Destinataire</b><br>43825 BANQUE TEST<br>57.pd BANQUE TEST<br>57.pd BANQUE TEST<br>64.000000000000000000000000000000000000                                                                    |                                                                        |                              |
| Nésulta         Afficher       10         Date dépô         07/06/2013         11/06/2013         19/07/2013         23/07/2013         24/07/2013         31/07/2013         31/07/2013                                                                                                    | it de la recherche<br>IIgnes par page<br>it A Etat dépôt<br>Remis à personne<br>Remis à domicile<br>Remis à domicile<br>Remis à domicile<br>Remis à personne<br>Remis à personne<br>Remis à personne<br>Remis à personne<br>Remis à personne<br>Remis à personne<br>Remis à personne | Référence dépôt         D20130607_245         test_fred_1         test_1907         MA-REF-ETUDE         MA_REF         REF_ANNECY         MAREF         ESSAI ADEC         2 EME ESSAI                                                                                                    | Filtrer d<br>Fichier déposé<br>9991_D20130607_245_20130607_14<br>9991_test_fred_1_20130611_11445<br>9991_test_1907_20130719_144325<br>9991_MA-REF-<br>ETUDE_20130719_150540.p<br>9991_MA_REF_20130723_153618.p<br>9991_REF_ANNECY_20130724_14554.pd<br>9991_ESSAI ADEC_20130731_09165<br>9991_2 EME ESSAI_20130731_1210 | dans les résultats :<br><b>Destinataire</b><br>43825 BANQUE TEST<br>43825 BANQUE TEST<br>57.pd BANQUE TEST<br>57.pd BANQUE TEST<br>54.pdf BANQUE TEST<br>124.pdf BANQUE TEST<br>13.pdf BANQUE TEST<br>148.pd BANQUE TEST |                                                                        |                              |

| FORT                  |                                                |
|-----------------------|------------------------------------------------|
| n au service SECURACT |                                                |
|                       |                                                |
|                       |                                                |
| •                     |                                                |
|                       | <b>Réinitialise</b> le formulaire de recherche |

Cliquer sur la loupe afin d'afficher le détail de la signification concernée (Voir partie détail signification)

![](_page_10_Picture_0.jpeg)

DETAIL

SIGNIFICATION

### FICHE DETAILLEE

1. Acte signifié dans le coffre-fort destinataire

Cette partie détaille le dépôt de votre acte signifié dans le coffre-fort destinataire (horodatage, nom du fichier déposé, statut...)

#### 2. Attestation de dépôt dans votre coffre-fort

Une copie de la signification est déposée dans votre coffre pour archivage, elle est incluse dans un fichier ZIP contenant également l'attestation de dépôt de l'acte signifié au format XML (horodatage, nom de votre archive dans votre coffre-fort...)

#### 3. Avis de réception remis dans votre coffre-fort

La signification de l'acte n'est remise à personne que si celleci est téléchargée par le destinataire dans les 24h suivant le dépôt.

Au-delà, celle-ci est considérée comme remise à domicile. Une attestation de remise est alors déposée dans votre coffrefort dont le détail est affiché dans cette partie (horodatage, nom du fichier PDF de remise, statut...)

#### 4. Retour d'acte

Dans le cas où le destinataire peut répondre (Ex : Saisieattribution)

#### 5. Historique

Cette partie recense toutes les actions huissier de justice et destinataire partenaire concernant l'acte signifié.

![](_page_10_Picture_13.jpeg)

Cliquer sur cette icone afin de télécharger votre **archive** contenant :

- Votre acte signifié
- L'attestation de dépôt dans le coffre destinataire

Cliquer sur cette icone afin de télécharger l'attestation de remise au destinataire (à personne ou à domicile)

Cliquer sur cette icone afin de télécharger le **retour d'un acte** (dans le cas où le destinataire peut répondre)

![](_page_11_Figure_0.jpeg)